# Log into CCW - <u>https://apps.cisco.com/Commerce/estimate#!&report=all</u> Search for Estimate ID and select

| cisco  | Cisco Con<br>Estimate                        | nmerce<br><mark>es</mark>                                        | E V Search All                 |                              | Q                       | Jake Deneaul         | t 🗸 🖂 😔  |         |
|--------|----------------------------------------------|------------------------------------------------------------------|--------------------------------|------------------------------|-------------------------|----------------------|----------|---------|
| •      | Catalog                                      | Estimates                                                        | Deals & Quotes                 | Orders                       | Subscriptions &         | Services             | Software |         |
| *      | Protect you<br>Cisco is dedic<br>Learn about | rr investments<br>cated to combatting grey<br>Brand Protection > | r market and counterfeit produ | cts, and protecting our part | ners and customers fror | n fraud.             |          | ۲       |
| Estima | ite ID 🔻                                     | 1 results                                                        |                                |                              |                         |                      |          |         |
| XG127  | 7170103CU                                    | Estimate ID XG                                                   | 127170103CU 💼                  |                              |                         |                      |          | ۲       |
| Advanc | ed Search                                    | <                                                                |                                |                              |                         |                      |          |         |
| :≡ AI  | l Estimates                                  | 💽 Export 🛛 🖶 P                                                   | rint 💼 Share 🌘 Tags            | Tolete Selected Estimate     | s 📝 Edit View           |                      |          | 4  +    |
| (-) Re | ecent Estimates                              | Es                                                               | stimate ID                     | Estimate Name                |                         | Estimate Description |          |         |
| < si   | nared Estimates                              |                                                                  |                                |                              |                         |                      |          |         |
| 🖒 Sa   | aved Searches                                |                                                                  | 5127170103CU                   | Estimate_XG12717             | 0103CU                  |                      |          |         |
| 💊 Vi   | ew Tags                                      | View 10                                                          | Items Per Page                 |                              | Page 1                  | of 1 巜 < Previous    | 1 Ne     | xt > >> |

Access Shared Estimate

### 3. Select Convert Estimate > To Quote

| ħ.                 | С             | atalog             | J                 | Estimates                                                                                               | Dea                                 | als & Quotes                    | Ord          | ers                | Subsc          | riptions 8              | Services           |                | Sof        | tware                   |            |
|--------------------|---------------|--------------------|-------------------|----------------------------------------------------------------------------------------------------|-------------------------------------|---------------------------------|--------------|--------------------|----------------|-------------------------|--------------------|----------------|------------|-------------------------|------------|
|                    | >             |                    |                   |                                                                                                    | 📥 Con                               | vert Estimate 木 🖥 Sav           | e Version    | Export/Email       | Share          | 🛐 Clone                 | 👕 Delete           | 💊 Add Tag      | 💘 Cor      | ntinue Shopp            | ping       |
|                    | ESTIN         | MATE N             | AME               | Estimate_XG127170103Cl                                                                                  | (XG12) to Deal                      | 1                               |              |                    |                |                         |                    | Global Price   | List in US | Dollars (USI            | 0)<br>-3   |
| Ð                  | ESTIN<br>XG12 | MATE ID<br>271701( | )<br>03CU         |                                                                                                    | to Quote                            | Jake Deneault                   |              |                    | CF<br>23       | REATED ON<br>J-Jun-2021 |                    |                |            |                         | Feedba     |
| C                  | Set pre       | eferenc            | es for            | this estimate 🗸                                                                                         |                                     |                                 |              |                    |                |                         |                    |                |            |                         | •          |
| 2                  | Sea           | rch by S           | šku , De          | escription and Product Family                                                                           |                                     |                                 |              | 1                  | Add            |                         | Find Pr            | oducts & Sol   | utions     | Actions 🗸               | H elp      |
| •                  | T it          | 'he pro<br>tems, c | duct d<br>lick of | iscounts are cascaded to<br>וי "MORE" and then, "App                                                    | subscription items<br>ly Discount". | , however subscription          | items may or | ווא be eligible f  | for lower disc | ounts. To a             | pply the pr        | oper discoun   | t to subs  | cription                | Ô          |
| Ē                  | Remo          | ove Sel            | lected            | Lines More 🗸                                                                                            |                                     |                                 |              |                    |                |                         | Manage Gro         | oups / Rearran | ige Lines  |                         |            |
| را<br>الله<br>الله |               | €                  | Hard              | ware, Software and Servi                                                                                | ces                                 | Estimated Lead<br>Time <b>O</b> | Unit L       | ist Price<br>(USD) | Qty            | Unit                    | Net Price<br>(USD) | Discount       | %)         | Extended M<br>Price (US | let<br>SD) |
| 5                  |               | •                  | 1.0               | CP-8832-K9 SVP<br>more C<br>Cisco 8832 in Charcoal with<br>orth America<br>Valid as of 23-Jun-2021 03:2 | accessories for N<br>3:39 PDT       | 98 days                         |              | 1,814.02           | 1              |                         | 1,814.02           | 0.00           |            | 1,814.                  | 02         |
|                    |               |                    |                   | Edit Options   Edit Service                                                                             | Subscription Valida                 | te   Recommended Conte          | ent Add Note | More Actions       | • •            |                         |                    |                | А          | dd Subtotal             |            |

#### 4. Select Partner

| ONTACT & ADDRESSES  |   |                  |  |
|---------------------|---|------------------|--|
| Partner             | < | Partner Address  |  |
| Distributor COMSTOR |   |                  |  |
|                     |   | =^               |  |
|                     |   | Select a Partner |  |

Terms & Conditions | Privacy Statement | Cookie Policy | Trademarks

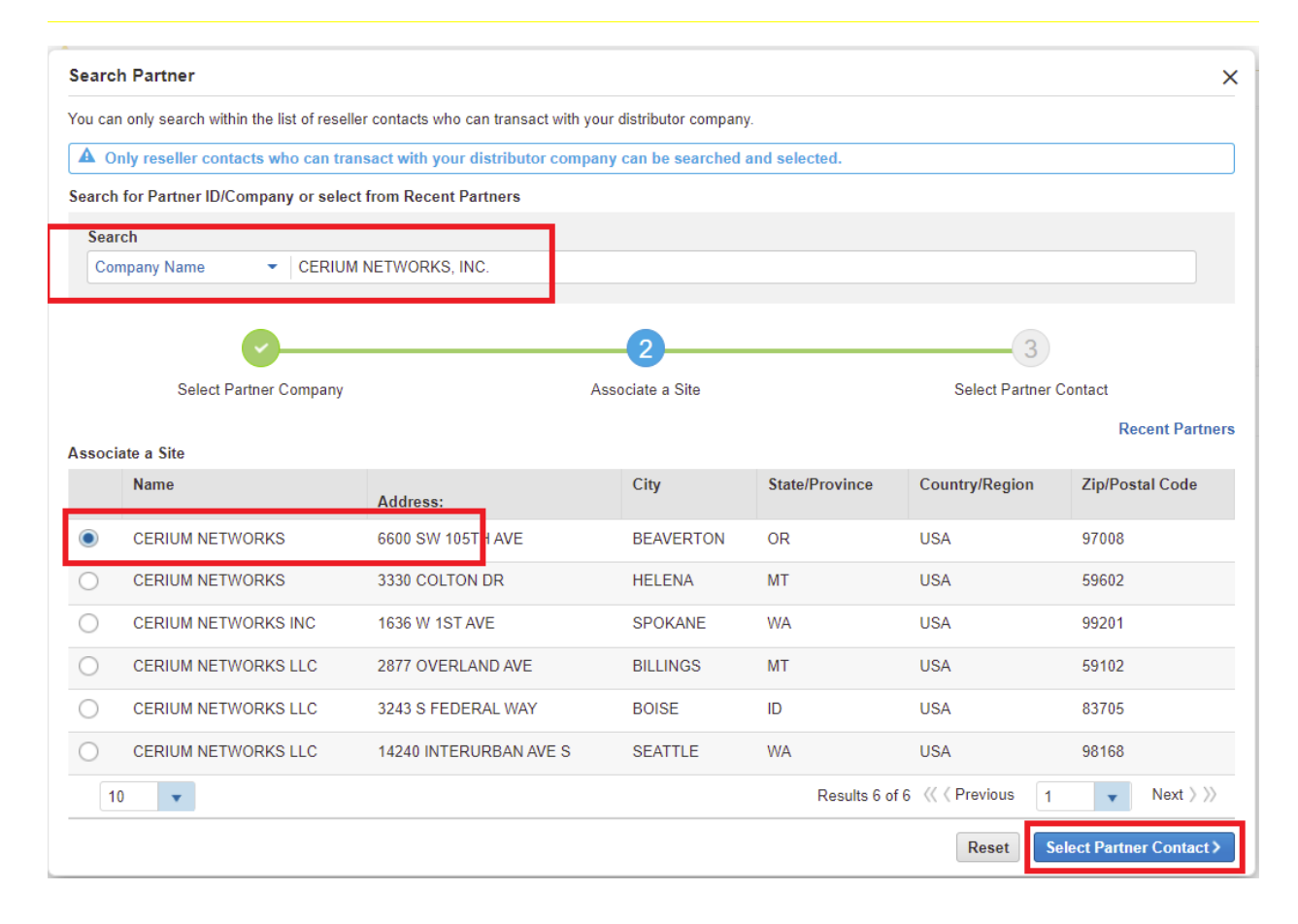

#### 5. Select Partner Contact

| u can only search i                                                                   | within the list of reseller cont                                                            | acts who can transact with your distributor company                                                                                                    | Ι.                                                                                                    |
|---------------------------------------------------------------------------------------|---------------------------------------------------------------------------------------------|----------------------------------------------------------------------------------------------------|----------------------------------------------------------------------------------------------------|
| A Only reseller c                                                                     | ontacts who can transact v                                                                  | with your distributor company can be searched a                                                                                                    | and selected.                                                                                                    |
| No PSS admin                                                                          | s are available for selected                                                                | I site. Please click here for the Registered PSS a                                                                                                    | dmins for the selected Partner.                                                                                                    |
| arch for Partner I                                                                    | D/Company or select from                                                                    | Recent Partners                                                                                                    |                                                                                                    |
| Search                                                                                |                                                                                             |                                                                                                    |                                                                                                    |
| Company Name                                                                          | <ul> <li>CERIUM NETV</li> </ul>                                                             | /ORKS, INC.                                                                                                    |                                                                                                    |
|                                                                                       |                                                                                             |                                                                                                    |                                                                                                    |
|                                                                                       | <b>~</b>                                                                                    | <b>⊘</b>                                                                                                    | 3                                                                                                    |
| Selec                                                                                 | ct Partner Company                                                                          | Associate a Site                                                                                                    | Select Partner Contact                                                                                                    |
|                                                                                       |                                                                                             |                                                                                                    | Recent Partne                                                                                                    |
| lect Partner Conta                                                                    | act                                                                                         |                                                                                                    |                                                                                                    |
|                                                                                       | mo Last Nam                                                                                 | o Cisco com ID                                                                                                    | Email ID                                                                                                    |
| BENJAM                                                                                | me Last Nam                                                                                 | e Cisco.com ID                                                                                                    |                                                                                                    |
| BENJAM                                                                                | me Last Nam                                                                                 | e Cisco.com ID<br>BENLILAGAN@GMAIL.COM                                                                                                    | Email ID<br>BLILAGAN@CERIUMNETWORKS.COM                                                                                                    |
| BENJAM     ERIC                                                                       | me Last Nam                                                                                 | e Cisco.com ID BENLILAGAN@GMAIL.COM ERICDILLON                                                                                                    | Email ID<br>BLILAGAN@CERIUMNETWORKS.COM<br>EDILLON@CERIUMNETWORKS.COM                                                                                                    |
| BENJAM<br>BENJAM<br>ERIC<br>HEATHE                                                    | ne Last Nam<br>IIN LILAGAN<br>DILLON<br>R ROSS                                              | e Cisco.com ID<br>BENLILAGAN@GMAIL.COM<br>ERICDILLON<br>HEATHERROSS                                                                                                    | Email ID<br>BLILAGAN@CERIUMNETWORKS.COM<br>EDILLON@CERIUMNETWORKS.COM<br>HROSS@CERIUMNETWORKS.COM                                                                                                    |
| BENJAM<br>ERIC<br>HEATHE<br>KEITH                                                     | ne Last Nam<br>IIN LILAGAN<br>DILLON<br>R ROSS<br>WERNIM                                    | e Cisco.com ID<br>BENLILAGAN@GMAIL.COM<br>ERICDILLON<br>HEATHERROSS<br>DNT KEITHWERNIMONT97529                                                                                                    | Email ID         BLILAGAN@CERIUMNETWORKS.COM         EDILLON@CERIUMNETWORKS.COM         HROSS@CERIUMNETWORKS.COM         KWERNIMONT@CERIUMNETWORKS.COM                                                                                                    |
| BENJAM     BENJAM     ERIC     HEATHE     KEITH     KEVIN                             | me Last Nam<br>IIN LILAGAN<br>DILLON<br>R ROSS<br>WERNIMO<br>NELSON                         | e Cisco.com ID<br>BENLILAGAN@GMAIL.COM<br>ERICDILLON<br>HEATHERROSS<br>DNT KEITHWERNIMONT97529<br>KNELSON23                                                                                                    | Email ID         BLILAGAN@CERIUMNETWORKS.COM         EDILLON@CERIUMNETWORKS.COM         HROSS@CERIUMNETWORKS.COM         KWERNIMONT@CERIUMNETWORKS.COM         KNELSON@CERIUMNETWORKS.COM                                                                                                    |
| BENJAV     ERIC     HEATHE     KEITH     KEVIN     ROB                                | me Last Nam<br>IIN LILAGAN<br>DILLON<br>R ROSS<br>WERNIMO<br>NELSON<br>SPALDINO             | e         Cisco.com ID           BENLILAGAN@GMAIL.COM         BENLILAGAN@GMAIL.COM           ERICDILLON         HEATHERROSS           DNT         KEITHWERNIMONT97529           KNELSON23         ROBSPALDING6959 | Email ID         BLILAGAN@CERIUMNETWORKS.COM         EDILLON@CERIUMNETWORKS.COM         HROSS@CERIUMNETWORKS.COM         KWERNIMONT@CERIUMNETWORKS.COM         KNELSON@CERIUMNETWORKS.COM         RSPALDING@CERIUMNETWORKS.COM                                                                                           |
| BENJAN     ERIC     HEATHE     KEVIN     ROB     SANDY                                | me Last Nam<br>IIN LILAGAN<br>DILLON<br>R ROSS<br>WERNIMO<br>NELSON<br>SPALDINO<br>MILOSITZ | e Cisco.com ID<br>BENLILAGAN@GMAIL.COM<br>ERICDILLON<br>HEATHERROSS<br>DNT KEITHWERNIMONT97529<br>KNELSON23<br>G ROBSPALDING6959<br>SMILOSITZ@CERIUMNETWORK                                                       | Email ID           BLILAGAN@CERIUMNETWORKS.COM           EDILLON@CERIUMNETWORKS.COM           HROSS@CERIUMNETWORKS.COM           KWERNIMONT@CERIUMNETWORKS.COM           KNELSON@CERIUMNETWORKS.COM           RSPALDING@CERIUMNETWORKS.COM           SS.COM         SMILOSITZ@CERIUMNETWORKS.COM                         |
| BENJAN     BENJAN     ERIC     HEATHE     KEITH     KEVIN     ROB     SANDY     SCOTT | me Last Nam IIN LILAGAN DILLON R ROSS WERNIMG NELSON SPALDING MILOSITZ PETERSE              | e Cisco.com ID<br>BENLILAGAN@GMAIL.COM<br>ERICDILLON<br>HEATHERROSS<br>DNT KEITHWERNIMONT97529<br>KNELSON23<br>G ROBSPALDING6959<br>SMILOSITZ@CERIUMNETWORK<br>EN SCOTT_P                                         | Email ID           BLILAGAN@CERIUMNETWORKS.COM           EDILLON@CERIUMNETWORKS.COM           HROSS@CERIUMNETWORKS.COM           KWERNIMONT@CERIUMNETWORKS.COM           KNELSON@CERIUMNETWORKS.COM           RSPALDING@CERIUMNETWORKS.COM           SMILOSITZ@CERIUMNETWORKS.COM           SPETERSEN@CERIUMNETWORKS.COM |

#### 6. Select Quick Quote

| Partner CERIUM NETWORKS, INC. | Partner Address                                             | Partner Contact               |
|-------------------------------|-------------------------------------------------------------|-------------------------------|
| Distributor COMSTOR           | CERIUM NETWORKS, INC.                                       | Benjamin Lilagan              |
|                               | 6600 SW 105TH AVE                                           | blilagan@ceriumnetworks.com 🔲 |
|                               | BEAVERTON , OR , 97008<br>UNITED STATES                     | <b>%</b> 5039414663           |
|                               | Quote Type:                                                 |                               |
|                               | Price Equalization                                          |                               |
|                               | <ul> <li>BOAT (Distributed)</li> <li>Quick Quote</li> </ul> | tion)                         |
|                               |                                                             | Continue >                    |

# 7. Enter Quote Name, Cisco CAM, AM, and End User information

| Create a Quote                                      |                                                  |                                         |                     |
|-----------------------------------------------------|--------------------------------------------------|-----------------------------------------|---------------------|
|                                                     |                                                  | 🚭 Smart Defaults 🛈 🛛 💽 * Req            | uired Field         |
| Quote Name *                                        |                                                  |                                         |                     |
| Test QQ for Example                                 |                                                  |                                         |                     |
| Cisco Channel Account Manager (CAM) * 🐨             | Cisco Account Manager (AM)                       | Buying on behalf of                     |                     |
| Sherri Suppelsa (ssuppels)                          | (To be assigned by Cisco.)                       | Select                                  | •                   |
| Find your CAM with the CAM Locator.                 |                                                  |                                         |                     |
| Suggested Account Manager                           |                                                  |                                         |                     |
| balandis @cisco                                     | .com                                             |                                         |                     |
| Please suggest if you are already working with AM   | for                                              |                                         |                     |
| this Deal                                           |                                                  |                                         |                     |
| CONTACT & ADDRESSES                                 |                                                  |                                         |                     |
|                                                     | End Customer Address *                           | End Customer Contact                    |                     |
| End Customer *                                      | marathon                                         | Search by Contact Name or CCO ID to Add | Q                   |
| Partner * CERIUM NETWORKS, INC.                     | Search Desulte                                   |                                         |                     |
| Distributor * COMSTOR                               |                                                  |                                         |                     |
|                                                     | Company Name & Address                           | HQ / Branch Parent Com                  | ipany (ID)          |
|                                                     | MARATHON PETROLEUM COMPANY 😓                     | Branch MARATHON                         | PETROLEUM           |
|                                                     | 19100 RIDGEWOOD PKWY, SAN ANTONIO, TX, 78259, U  | JNITED STATES                           | (52005400)          |
|                                                     |                                                  | Branch ASPIRUS W<br>HOSPITAL I          | AUSAU<br>NC (35622) |
|                                                     |                                                  | Propole MARATHON                        |                     |
|                                                     | MARATHON OIL 20                                  | Dialicit MARATION                       | I OIL (30003337)    |
| Create a Quote                                      |                                                  |                                         |                     |
|                                                     |                                                  | Smart Defaults                          | * Required Field    |
| Quote Name *                                        |                                                  |                                         |                     |
| Test QQ for Example                                 |                                                  |                                         |                     |
|                                                     |                                                  |                                         |                     |
| Cisco Channel Account Manager (CAM) * 🐨             | Cisco Account Manager (AM)                       | Buying on behalf of                     |                     |
| Sherri Suppelsa (ssuppels)                          | AM TEAM                                          | Select                                  | •                   |
| Find your CAM with the CAM Locator.                 | view members                                     |                                         |                     |
| Suggested Account Manager                           |                                                  |                                         |                     |
| balandis @cisco.                                    | com                                              |                                         |                     |
| Please suggest if you are already working with AM f | no                                               |                                         |                     |
| this Deal                                           |                                                  |                                         |                     |
| CONTACT & ADDRESSES                                 |                                                  |                                         |                     |
|                                                     | End Customer Address *                           | End Customer Contact                    |                     |
| End Customer *<br>MARATHON PETROLEUM COMPANY        |                                                  | Search by Contact Name or CCO ID to Ad  | d O                 |
|                                                     |                                                  | Search by Contact Name or CCC 1D to Ad  | u ~                 |
| Partner * CERIUM NETWORKS, INC.                     | 19100 RIDGEWOOD PKWY<br>SAN ANTONIO , TX , 78259 | <br>≂⊇                                  |                     |
| Distributor * COMSTOR                               | UNITED STATES                                    | Search End Customer Con                 | ntact               |
|                                                     |                                                  |                                         |                     |
|                                                     |                                                  |                                         |                     |
|                                                     |                                                  |                                         |                     |
|                                                     |                                                  |                                         |                     |
|                                                     |                                                  | Cancel                                  | Create Quote        |

## 8. Select Global Price List and Intended Use and then Save and Continue

|                                                                                               | r a a for Example       |           |                               |                                                                                                    |                               |
|-----------------------------------------------------------------------------------------------|-------------------------|-----------|-------------------------------|----------------------------------------------------------------------------------------------------|-------------------------------|
| DEAL ID<br>51998234                                                                           | QUOTE NUM<br>4733025587 | IBER ()   | QUOTE STATUS<br>NOT SUBMITTED | SMART ACCOUNT AS SIGNMENT<br>Assign Smart Account                                                              | EXPIRY DATE<br>N/A            |
|                                                                                               |                         |           |                               |                                                                                                    |                               |
| Deal Qu                                                                                       | ote Review              | Approvals | Order                         | Deal History                                                                                                   |                               |
| Vho's Involved                                                                                | About the Deal          |           |                               |                                                                                                    | Save Save and Continu         |
|                                                                                               |                         |           |                               |                                                                                                    | * Require                     |
| al Description                                                                                |                         |           |                               | Expected Closing Date                                                                                          |                               |
| est                                                                                           |                         |           |                               |                                                                                                    | 24                            |
|                                                                                               |                         |           |                               | Expected Cisco Hardware and Software Lis                                                                       | st Amount                     |
|                                                                                               |                         |           |                               | \$                                                                                                    | 0.00                          |
|                                                                                               | na                      |           |                               | Expected Cisco Service List Amount                                                                             |                               |
| obability of Closi                                                                            |                         |           |                               | \$                                                                                                    | 0.00                          |
| obability of Closi<br>5% - Low                                                                |                         | •         |                               |                                                                                                    |                               |
| obability of Closi<br>5% - Low<br>ice List *                                                  |                         | v         |                               | Total Expected Amount                                                                                          |                               |
| obability of Closi<br>5% - Low<br>ice List *<br>lobal Price List in                           | US Dollars              | Ŧ         | ¥                             | Total Expected Amount<br>\$                                                                                    | 0.00                          |
| obability of Closi<br>5% - Low<br>ice List *<br>lobal Price List in<br>cended Use * ①         | US Dollars              | v         | ×                             | Total Expected Amount  \$ Note: User currency dictated by promotion rul                                        | 0.00<br>es and country/region |
| obability of Closi<br>5% - Low<br>ice List *<br>lobal Price List in<br>ended Use * ①<br>esale | US Dollars              | v         | T                             | Total Expected Amount  S  Note: User currency dictated by promotion rul policy                                 | 0.00<br>es and country/region |
| obability of Closi<br>5% - Low<br>ice List *<br>lobal Price List in<br>ended Use *<br>esale   | US Dollars              | v         | v                             | Total Expected Amount  S  Note: User currency dictated by promotion rul policy  Currency Converter             | 0.00<br>es and country/region |
| obability of Closi<br>5% - Low<br>ice List *<br>lobal Price List in<br>ended Use * ①<br>esale | US Dollars              | v         | v                             | Total Expected Amount  S  Note: User currency dictated by promotion rul policy  Currency Converter  Technology | 0.00<br>es and country/region |

# 9. Save and Continue through tabs

| Deal                                  | Quote                               | Review       | Approvals | 0 | rder | Deal History |                                                                   |                   |
|---------------------------------------|-------------------------------------|--------------|-----------|---|------|--------------|-------------------------------------------------------------------|-------------------|
|                                       |                                     |              |           |   |      |              | Sa                                                                | we and Continue > |
|                                       |                                     |              |           |   |      |              |                                                                   | *Required Field   |
| Buy Method                            |                                     |              | _         |   |      |              | Billing Address (1)                                               |                   |
| COMSTOR                               |                                     |              | ¥         | _ |      |              | ±k                                                                |                   |
| Ship To * 🕕                           |                                     |              |           |   |      |              | Select Billing Address                                            |                   |
| This address v                        | ill be default f                    | or new items |           |   |      |              |                                                                   |                   |
| UNITED STA                            | TES                                 |              | •         |   |      |              |                                                                   |                   |
| Install Site *                        | 0 🐨                                 |              |           | 1 |      |              | Service To Location * 🖲                                           | 1                 |
| MARATHO                               | N PETROLE                           | UM COMPANY   |           |   |      |              | MARATHON PETROLEUM COMPANY                                        |                   |
| 19100 RIDG<br>SAN ANTON<br>UNITED STA | EWOOD PKW<br>IO , TX , 7825<br>ITES | /Y<br>59     |           |   |      |              | 19100 RIDGEWOOD PKWY<br>SAN ANTONIO , TX , 78259<br>UNITED STATES |                   |
|                                       |                                     |              |           |   |      |              |                                                                   |                   |

Save and Continue >

| Deal                       | Quote                                         | Review                                                                                    | Appr                       | ovals                          | Order                                                              | Deal Hi            | istory                                                                                                    |                                                |                             | _                |                                                                                              |
|----------------------------|-----------------------------------------------|-------------------------------------------------------------------------------------------|----------------------------|--------------------------------|--------------------------------------------------------------------|--------------------|----------------------------------------------------------------------------------------------------|------------------------------------------------|-----------------------------|------------------|----------------------------------------------------------------------------------------------|
| ns Dis                     | scounts and C                                 | Credits Insta                                                                             | III/Service Lo             | ocation                        | Billing                                                            |                    |                                                                                                    |                                                |                             |                  | Save and Continue                                                                            |
| ncial and                  | I Promotional                                 | Summary 🗸                                                                                 |                            |                                |                                                                    |                    |                                                                                                    |                                                |                             |                  | Actions                                                                                      |
|                            |                                               |                                                                                           | View                       | By Rol                         | lup Price                                                          |                    | ▼ Filter By                                                                                                    | All Items                                      | •                           | Hide \$          | )List Price Items 📿                                                                          |
| ¢⊕                         | Hardware, So<br>Subscription                  | oftware, Servic<br>s                                                                      | es and                     |                                | Unit List Price<br>(USD)                                           | Qty                | Extended List<br>Price (USD)                                                                                    | Tota<br>%                                      | I Discounts<br>Amount (USD) | Credits<br>(USD) | Extended Net<br>Price (USD)                                                                  |
| Ð                          | 1.0 CP-883<br>Cisco 88<br>for North<br>Estima | 2-K9<br>32 in Charcoal v<br>America<br>te ID: XG1271                                      | vith accessorie<br>70103CU | 95                             | 1,814.02                                                           | 1                  | 1,814.02                                                                                                    | 53.45                                          | 969.55                      | 0.00             | 844.47                                                                                       |
|                            |                                               |                                                                                           | F                          | Fast Tra<br>Fast Tracl         | ack Base Stackable<br>k2 Base Stackable                            | US PP-I<br>US PP-F | Fast-150725-40201<br>ast-160730-109798<br>cation - Gold - USD                                                   | 10.00%<br>3.00%<br>42.00%                      | 172.60<br>51.78<br>724.93   |                  |                                                                                              |
|                            |                                               |                                                                                           |                            |                                | Core Categor                                                       | y - Ceruin         | 0000 000                                                                                                    |                                                |                             |                  |                                                                                              |
|                            |                                               |                                                                                           |                            |                                | Core Categor                                                       | y - Certili        |                                                                                                    |                                                |                             |                  | Add Subtotal                                                                                 |
| iew 50                     | ▼ Ite                                         | ms Per Page                                                                               |                            |                                | Core Caregor                                                       | y - Certin         |                                                                                                    | Resul                                          | ts 1 of 1 巜 〈 Previ         | ious 1           | Add Subtotal                                                                                 |
| iew 50<br>Deal             | Quote                                         | ms Per Page<br>Review                                                                     | Appro                      | vals<br>e when o               | Order                                                              | Deal His           | e restrictions will a                                                                                           | Resul                                          | ts 1 of 1 《 〈 Previ         | submit           | Add Subtotal  Next >>> Quote for Approval * Required Fiel                                    |
| iew 50<br>Deal<br>The Star | Quote                                         | Review<br>Review                                                                          | Appro                      | wals<br>when o<br>b<br>he Deal | Order<br>rdering, Standard S<br>Quote                              | Deal His           | itory<br>e restrictions will a<br>Control of the second<br>Trade In Items                                       | Resul                                          | ts 1 of 1 《《 Previ          | silling          | Add Subtotal<br>Next >>><br>Quote for Approval<br>* Required Fiel                            |
| Deal The Star              | Quote<br>rt Date you en<br>(<br>Who's         | Review<br>Review<br>stered may not                                                        | Appro                      | wals                           | Order<br>rdering. Standard S<br>Quote                              | Deal His           | e restrictions will a                                                                                           | Resul                                          | ts 1 of 1 《 〈 Previ         | ious 1<br>Submit | Add Subtotal  Add Subtotal  Next >>>  Quote for Approval  * Required Fiel                    |
| ew 50<br>Deal<br>The Star  | Quote<br>rt Date you en<br>( Who's            | Review<br>Review<br>Itered may not<br>s Involved                                          | Appro                      | wals<br>when o<br>De Deal      | Order  rdering, Standard S  Quote  Extended Net Price (USD)        | Deal His           | tory<br>e restrictions will a<br>Trade In Items<br>Deal Summary<br>Expected Cisco Hi<br>Expected Cisco Se       | Resul                                          | ts 1 of 1 《《 Previ          | silling          | Add Subtotal  Add Subtotal  Recuired Fiel  0.00 0.00                                         |
| Deal<br>Deal               | Quote<br>rt Date you en<br>( Who's            | Review<br>Review<br>stered may not<br>s Involved<br>Total List<br>Price (USD)<br>1,726.02 | Appro                      | wals                           | Order  rdering. Standard S  Quote  Extended Net Price (USD) 776.71 | Deal His           | e restrictions will a<br>Trade In Items<br>Deal Summary<br>Expected Cisco Ha<br>Expected Cisco Se<br>Deal Total | Resul pply. Install ardware and ervice List An | ts 1 of 1 《《 Previ          | submit           | Add Subtotal  Add Subtotal  Next  >>>  Quote for Approval  * Required Fiel  0.00  0.00  0.00 |

# 10. Note DID number and wait a short time for Approval

| Quote has been approved             |                                                            |                                                                   |
|-------------------------------------|------------------------------------------------------------|-------------------------------------------------------------------|
| Test QQ for Example                 |                                                            |                                                                   |
| Deal ID                             | Created by                                                 | on                                                                |
| 51998234                            | Jake Deneault                                              | 23-Jun-2021                                                       |
| Next Partner Action (For orders pla | aced directly with Cisco, please reference your Deal ID.To | place orders with distributors, please contact your distributor.) |
| Selected Promotion:                 |                                                            |                                                                   |
| No incentives selected.             |                                                            |                                                                   |
|                                     |                                                            | View Submitted Quote                                              |
|                                     |                                                            |                                                                   |